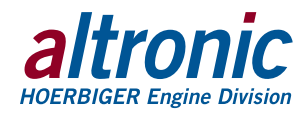

# **DE-4000 IP Address Instructions**

DE-4000 Configurable Safety Shutdown and Control System How to change a Windows 10 computer's IP address in order to hardwire the DE-4000. Form DE-4000 IPAI 9-19

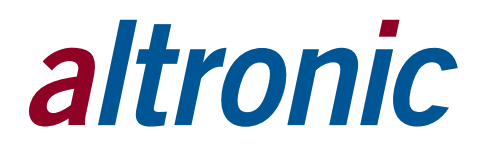

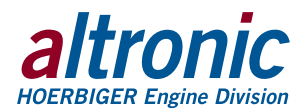

#### **OVERVIEW AND DESCRIPTION**

Operating the DE-4000 Series Configurable Safety Shutdown and Control System via a computer running Microsoft Windows 10 requires a temporary change to the computer's IP address. This document outlines the steps necessary to accomplish this. The default IP address for the DE-4000 is 98.102.65.174

1.0 CLICK THE WINDOWS ICON

The Windows icon is in the bottom left corner of your computer screen.

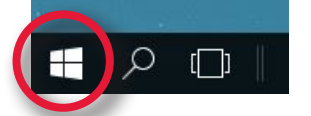

# 2.0 CLICK ON CONTROL PANEL

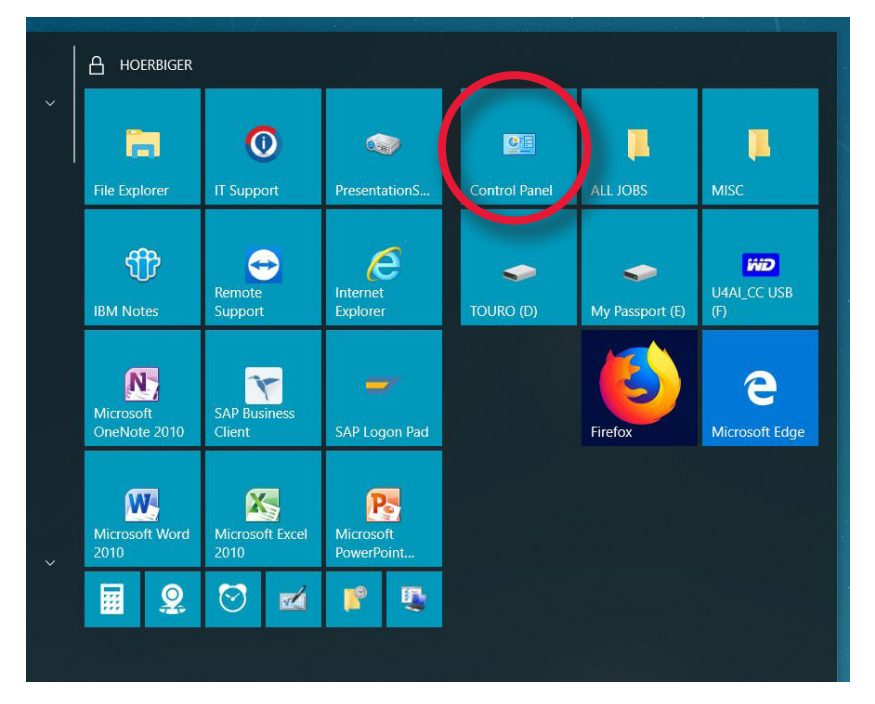

# 3.0 CLICK ON NETWORK AND SHARING CENTER

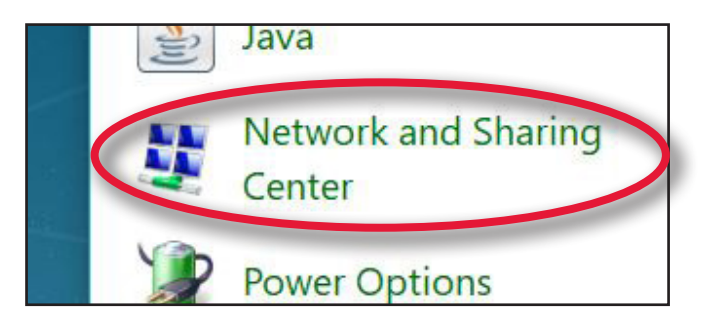

NOTE: REMEMBER TO REVERT TO THE COMPUTER'S DEFAULT ADDRESS WHEN DE-4000 OPERATION HAS BEEN COMPLETED.

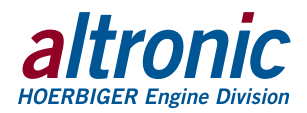

#### 4.0 CLICK ON CHANGE ADAPTER SETTINGS

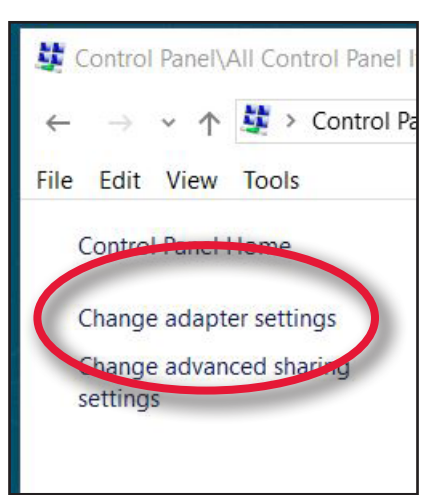

#### 5.0 RIGHT-CLICK ON ETHERNET

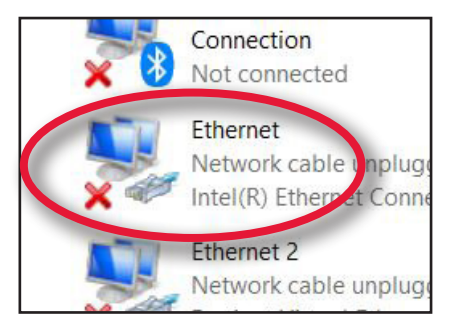

# 6.0 SELECT PROPERTIES

...from the drop-down menu.

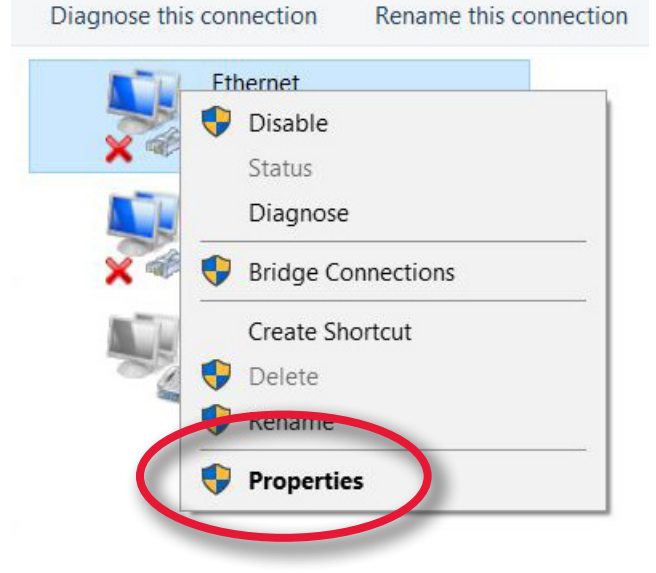

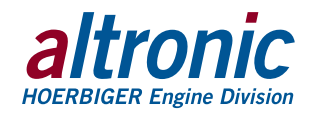

### 7.0 DOUBLE-CLICK ON INTERNET PROTOCOL VERSION 4 (TCP/IPv4)

| Networking                                                                                                    | Authentication                                                               | Sharing                                                                                |         |
|----------------------------------------------------------------------------------------------------|------------------------------------------------------------------------------|----------------------------------------------------------------------------------------|---------|
| Connect us                                                                                                    | sing:                                                                        |                                                                                        |         |
| inte                                                                                                    | I(R) Ethernet Co                                                             | nnection (7) I219-LM                                                                   |         |
|                                                                                                    |                                                                              |                                                                                        |         |
| This conne                                                                                                    | ection uses the fo                                                           | ollowing items:                                                                        |         |
| 🗹 🤩 Cli                                                                                                    | ent for Microsoft                                                            | Networks                                                                               |         |
| 🗹 📜 Fil                                                                                                    | e and Printer Sh                                                             | aring for Microsoft Ne                                                                 | etworks |
| 🗹 📜 Qo                                                                                                    | S Packet Scher                                                               | luler                                                                                  |         |
|                                                                                                    | TOUR ANDIO C                                                                 | Dealers Files Dail                                                                     |         |
| Fo                                                                                                    | rtiClient NDIS 6.                                                            | Packet Filter Driver                                                                   |         |
| Fo                                                                                                    | rtiClient NDIS 6.:<br>ernet Protocol V<br>crosoft Network                    | 3 Packet Filter Driver<br>ersion 4 (TCP/IPv4)<br>Adapter Multiplerer                   | Totocol |
| E S Fo<br>I S Internet<br>I S Min<br>I S Min | rtiClient NDIS 6.<br>ernet Protocol V<br>crosoft Network<br>crosoft LLDP Pro | 3 Packet Filter Driver<br>ersion 4 (TCP/IPv4)<br>Adapter Multiplettor<br>btocol Driver | rotocol |
| Internet internet in                                                                                                    | rtiClient NDIS 6.<br>ernet Protocol V<br>crosoft Network<br>crosoft LLDP Pro | 3 Packet Filter Driver<br>ersion 4 (TCP/IPv4)<br>Adapter Multinlever<br>otocol Driver  | rotocol |

# 8.0 SELECT USE THE FOLLOWING IP ADDRESS, THEN ENTER THE ADDRESS SHOWN, 98 102 65 200

| ternet Protocol Version 4 (TCP/IPv4) Properties                                                                                                    | ×                                                                                         |
|----------------------------------------------------------------------------------------------------|-------------------------------------------------------------------------------------------|
| eneral                                                                                                    |                                                                                           |
| You can get IP settings assigned automatically if your network<br>supports this capability. Otherwise, you need to ask your network<br>administrator for the appropriate IP settings. | NOTE: TO REVERT TO YOUR<br>COMPUTER'S DEFAULT IP ADDRESS,<br>SELECT "OPTAIN AN IP ADDRESS |
| Ochtain an IP address automatically                                                                                                    | AUTOMATICALLY" FROM THE PANEL                                                             |
| OUse the following IP address:                                                                                                    | SHOWN HEAR, THEN CLICK ON "OK"                                                            |
| IP address: 98 . 102 . 65 . 200                                                                                                    |                                                                                           |
| Subnet mask: 255 . 0 . 0 . 0                                                                                                    |                                                                                           |
| Default gateway:                                                                                                    |                                                                                           |
| Obtain DNS server address automatically                                                                                                    |                                                                                           |
| Use the following DNS server addresses                                                                                                    |                                                                                           |
| Preferred DNS server:                                                                                                    |                                                                                           |
| Alternate DNS server:                                                                                                    |                                                                                           |
| Validate settings upon exit Advanced                                                                                                    | d                                                                                         |
|                                                                                                    | ancel                                                                                     |

# 9.0 CLICK ON OK